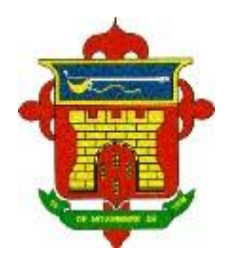

REPÚBLICA BOLIVARIANA DE VENEZUELA MINISTERIO DEL PODER POPULAR PARA LA DEFENSA INSTITUTO DE OFICIALES DE LA FUERZA ARMADA NACIONAL EN SITUACIÓN DE RETIRO (IORFAN) COMISIÓN ELECTORAL PERMANENTE.

## COMUNICADO

La Comisión Electoral Permanente (CEP) del IORFAN, en cumplimiento del **Artículo 5** de la Ley del IORFAN y al Cronograma Electoral, publica el **REGISTRO ELECTORAL** de los **Afiliados** al IORFAN que cumplieron con el requisito de suministrar sus datos en la página www.iorfancep.com.ve, siendo Verificados y Aprobados para ejercer su derecho al VOTO en las Elecciones IORFAN 2024, para elegir a los Vocales de los distintos Componentes (Ver anexos), que conformarán La Junta Directiva para el período 2025 y 2026, bajo la modalidad de *Voto Electrónico Remoto* (por Internet), desde el día lunes, 25 de noviembre de 2024, a partir de las 8 a.m. (HLV), hasta el día domingo, 1° de diciembre del 2024, a las 4 p.m. (HLV).

La Comisión Electoral Permanente del IORFAN, agradece la participación de los afiliados en los dos simulacros anteriores y a todos aquellos que cambiaron su clave inicial (Cedula de Identidad) por una de su entera elección, **para los afiliados que no cambiaron su clave, le recomendamos que:** 

1. Desde un Computador o Laptop (preferiblemente), o de su teléfono o tableta, vayan a la página <u>www.iorfancep.com.ve</u> y en **INGRESAR**, seleccionen **"Ya Estoy Registrado"** y en la ventana emergente coloquen su **correo electrónico** y su número de **cédula de identidad** (sin letras, ni separador de miles) y sigan las instrucciones del sistema.

2. Coloquen su **NUEVA CLAVE** y revisen su correo electrónico (Bandeja de Entrada, Correo No deseado o SPAM), activen su *nueva clave* haciendo Click en el enlace o Link.

3. Abran nuevamente la página <u>www.iorfancep.com.ve</u> e ingresen como en el punto 1., pero esta vez coloquen la **NUEVA CLAVE**, y esperen el día del inicio de la Votación.

Para los Afiliados que cambiaron la Clave en el segundo simulacro, solo tienen que esperar el inicio de la votación, y cuando entren a la página <u>www.iorfancep.com.ve</u> **INGRESEN** y seleccionen **"Ya Estoy Registrado"** y en la ventana emergente coloquen su **correo electrónico** y Clave Registrada anteriormente, de forma inmediata verán que les aparece **Sesión Iniciada – Votar – Cerrar Cesión**, entren en **Votar** y elijan sus candidatos (Uno por cada Componente), sigan las instrucciones y cuando finalicen, **NO Olviden Cerrar la Sesión**.

> También recomendamos que entren al Link "Conoce a los Candidatos"

Para conocerlos y leer el Plan de Gestión que proponen, de esta forma tomen una buena elección.

## Por la Comisión Electoral Permanente del IORFAN año 2024,

Caracas, 21 de Noviembre del 2024.

Omar E. Esteves V. Cnel. (Ax

Coordinador General.

Anexos:

Cédulas de Afiliados del Ejército, Armada, Aviación, y Guardia Nacional registrados para Votar.